# APLIKASI SISTEM INFORMASI AKADEMIK (SIAK) UNIVERSITAS KATOLIK SANTO THOMAS Level Mahasiswa (Versi 2.0)

www.siak.ust.ac.id

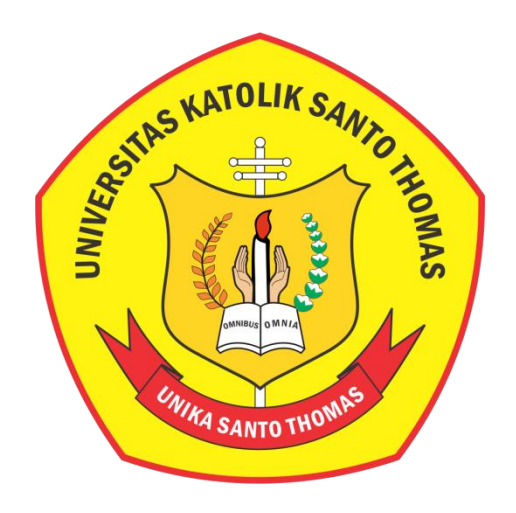

# **UNIVERSITAS KATOLIK SANTO THOMAS**

## MEDAN

2022

Page 1

# A. PENDAHULUAN

Panduan ini adalah User Manual yang berisi penjelasan secara ringkas tentang petunjuk penggunaan Aplikasi KRS Online Sistem Informasi Akademik Unika Santo Thomas bagi pengguna di level Mahasiswa. Di dalam panduan ini dibahas tentang fitur-fitur modul Aplikasi KRS Online dan langkah-langkah dalam menggunakan setiap fitur aplikasi tersebut.

## B. MEMULAI APLIKASI MAHASISWA DAN KRS ONLINE

- 1. Proses Akses Website Mahasiswa dan Login
  - Untuk memulai Aplikasi Mahasiswa dan KRS Online ketikkan www.siak.ust.ac.id pada address-bar pada browser.

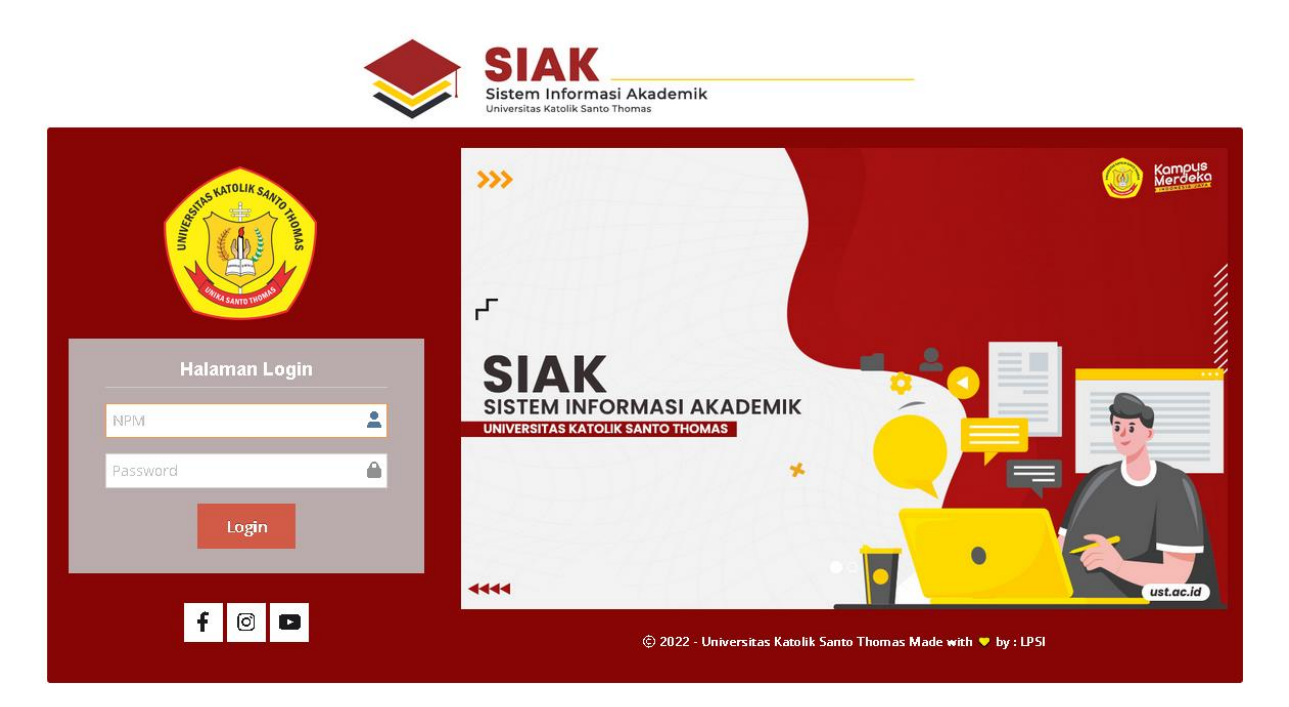

Gambar 1. Tampilan awal login mahasiswa

Masukkan user, password yang telah disediakan, lalu mengklik tombol masuk, sehingga tampil seperti pada gambar 2.

2. Halaman Utama

Halaman utama ini akan tampil setelah mahasiswa masuk pada login. Halaman utama ini memuat tampilan home dan menu yang terletak di sebelah kiri halaman, seperti tampil pada gambar 3 berikut :

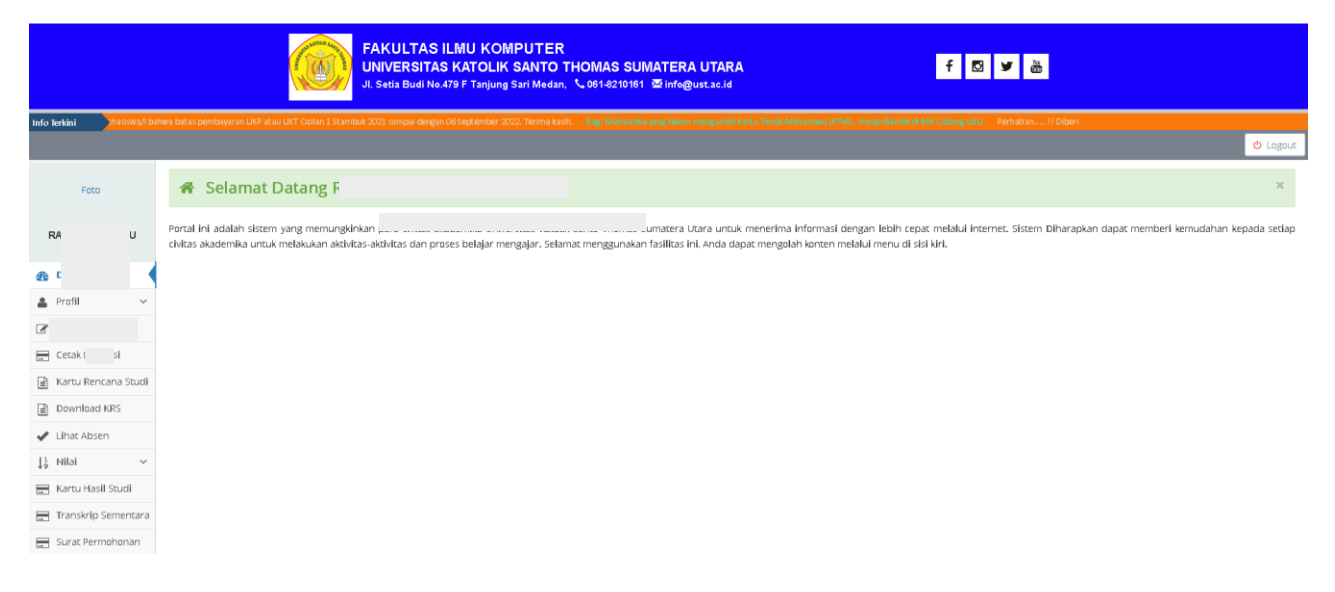

#### Gambar 3. Form Halaman Utama

#### C. PENJELASAN MENU

Beberapa menu yang terdapat pada aplikasi mahasiswa adalah sebagai berikut :

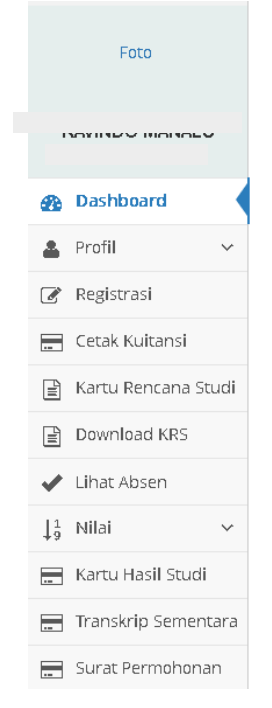

#### Gambar 4. Menu Aplikasi Mahasiswa

Untuk mengubah password dengan mengarahkan kursor pada photo, sehingga tampil tulisan Ubah Password

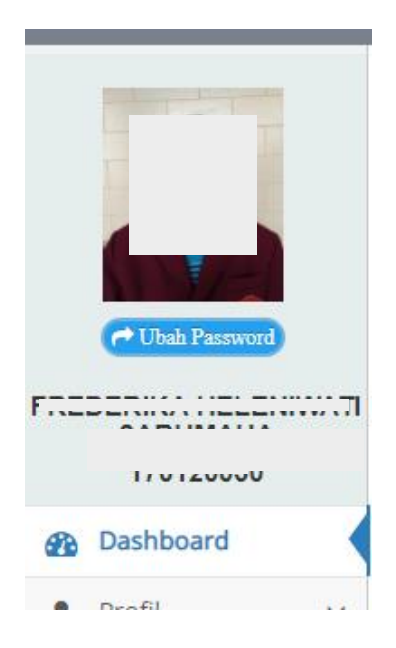

Setelah di klik tombol Ubah Password maka muncul seperti gambar berikut :

| Dasboard » Ubah Password     |                                |
|------------------------------|--------------------------------|
| Password Lama                | Masukkan Password Lama         |
| Password Baru                | Masukkan Password Baru         |
| Ketikkan Ulang Password Baru | Masukkan Kembali Password Baru |
|                              | 🖺 Ubah Password                |
| Gambar 5                     | . Tampilan Ubah Password       |

#### 1. Menu Home

Menu Home ini berfungsi untuk menampilkan data umum mahasiswa seperti gambar berikut :

|               |           |            |                                                                                                    |                                                                                                    | O Logout                                                                           |
|---------------|-----------|------------|----------------------------------------------------------------------------------------------------|----------------------------------------------------------------------------------------------------|------------------------------------------------------------------------------------|
|               | I         | 1          | Selamat Datang FR                                                                                                    | AHA                                                                                                    | ×                                                                                  |
|               |           | Por<br>ker | rtal ini adalah sistem yang memungkinkan para civitas akademika Univ<br>nudahan setiap civitas akademika untuk melakukan aktivitas-aktivitas da | ersitas Katolik Santo Thomas Sumatera Utara untuk menerima informasi dengan lebih cep<br>In proses belajar mengajar. Selamat menggunakan fasilitas ini, Anda dapat mengolah konten | at melalui internet. Sistem Diharapkan dapat memberi<br>melalui menu di sisi kiri. |
| F             | a         | 1          |                                                                                                    |                                                                                                    |                                                                                    |
| 1             | )50       |            |                                                                                                    |                                                                                                    |                                                                                    |
| Dashboar      | d         |            |                                                                                                    |                                                                                                    |                                                                                    |
| 🚨 Profil      | `         | /          |                                                                                                    |                                                                                                    |                                                                                    |
| 🚍 Cetak Kuit  | ansi      |            |                                                                                                    |                                                                                                    |                                                                                    |
| 🖹 Kartu Ren   | cana Stud |            |                                                                                                    |                                                                                                    |                                                                                    |
| 🚍 Kartu Hasi  | il Studi  |            |                                                                                                    |                                                                                                    |                                                                                    |
| 🖌 Absen       |           |            |                                                                                                    |                                                                                                    |                                                                                    |
| ↓1<br>9 Nilai |           |            |                                                                                                    |                                                                                                    |                                                                                    |
|               |           |            | Combox                                                                                                    | Tompilon Monu Homo                                                                                                    |                                                                                    |

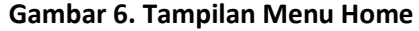

#### 2. Menu Profil

Menu Profil ini berfungsi untuk menampilkan data mahasiswa seperti gambar sebagai berikut :

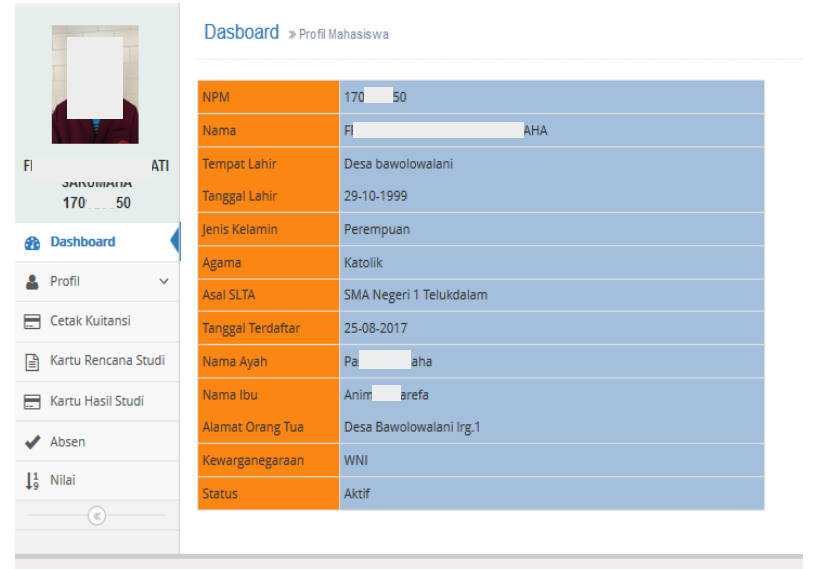

#### Gambar 7. Tampilan Menu Profil

#### 3. Menu Ubah Profil

Menu Ubah Profil ini berfungsi untuk mengubah data mahasiswa seperti gambar sebagai berikut :

|             |             | Dasboard » Ubah Data Mahasisv | va                      |                   |                                                        |
|-------------|-------------|-------------------------------|-------------------------|-------------------|--------------------------------------------------------|
|             |             | NB : * Tidak Bisa Diubah      |                         |                   |                                                        |
| FF          | וה          | 🛨 Data Mahasiswa              |                         |                   |                                                        |
| 17i         | 50          | NPM *                         | 17( 50                  | Alamat Mahasiswa  | BAWOLOWALANI KABUPATEN NIAS SELATAN KECAMATAN TELUKDAL |
| Profil      | ~           | No KTP                        | Masukkan Nomor KTP Anda | Foto              | Browse                                                 |
| 📄 Cetak Ku  | tansi       | Nama Mahasiswa *              | F AHA                   |                   |                                                        |
| 🖹 Kartu Rei | ncana Studi | Fakultas *                    | EKONOMI                 |                   |                                                        |
| 🚍 Kartu Ha  | il Studi    | Program Studi *               | Akuntansi S1            |                   |                                                        |
| Absen       |             | Jenis Kelamin                 | 🔘 Laki-Laki 💿 Perempuan | Kode Pos          | Masukkan Kode Pos                                      |
|             |             | Agama                         | Katolik 🗶 👻             | Telepon/HP        | 0822 3841                                              |
|             |             | Kewarganegaraan               | I WNI O WNA             | Jumlah bersaudara | 8                                                      |
|             |             | Status Sipil                  | Belum Menikah 🗴 👻       | Ukuran Almamater  | S-Small X 👻                                            |
|             |             | Tempat Lahir                  | Desa bawolowalani       |                   |                                                        |
|             |             | Tanggal Lahir                 | 29-10-1999              |                   |                                                        |

| Nama Asal Sekolah                                                        | SMA Negeri 1 Telukdalam                                                      | Tahun Lulus                                           | Masukkan Tahun Lulus SMA/SMK                                                  |
|--------------------------------------------------------------------------|------------------------------------------------------------------------------|-------------------------------------------------------|-------------------------------------------------------------------------------|
| Alamat                                                                   | Masukkan Alamat SMA/SMK                                                      | No Ijazah                                             | Masukkan Nomor Ijazah                                                         |
| Provinsi Asal SLTA                                                       | Masukkan Nama Provinsi                                                       | Tanggal Ijazah                                        | <b>#</b>                                                                      |
| Kabupaten                                                                | Masukkan Nama Kabupaten                                                      | Jumlah Nilai UN                                       | 0                                                                             |
| Kota                                                                     | Masukkan Nama Kota                                                           | Rata-rata UN/SKHUN                                    | 0                                                                             |
| Kecamatan                                                                | Masukkan Nama Kecamatan                                                      | Status                                                | Masukkan Status                                                               |
| 3agi Mahasiswa Pindaha                                                   | n/Transfer                                                                   |                                                       |                                                                               |
| Nomor Surat Pindah                                                       | Masukkan Nomor Surat Pindah                                                  | Program Studi                                         | Masukkan Program Studi Asal                                                   |
| Tgl Surat Pindah                                                         | <b>#</b>                                                                     | SKS yang diakui                                       | 0                                                                             |
| Asal Perguruan Tinggi                                                    | Masukkan Perguruan Tinggi Asal                                               | Nomor Ijazah Terakhir                                 | Masukkan Nomor Ijazah Terakhir                                                |
| Jenjang                                                                  | Masukkan Jenjang                                                             | Asal Sekolah                                          | Masukkan Asal Sekolah                                                         |
| Data Orangtua                                                            |                                                                              |                                                       |                                                                               |
| Nama Avab                                                                | P. ha                                                                        | Status Ibu                                            | Masih Hidup 🗶 👻                                                               |
| Pendidikan Avah                                                          | SLTA × -                                                                     | Pekeriaan Ibu                                         | Lainya x 👻                                                                    |
| Status Avah                                                              | Masih Hidup 🗙 👻                                                              | Penghasilan Ibu                                       | 0 * -                                                                         |
| Pekerjaan Ayah                                                           | Wiraswasta 🗙 👻                                                               | Alamat                                                | Desa Bawolowalani Irg.1                                                       |
| Penghasilan Ayah                                                         | 500000-1000000 * ~                                                           | No Telepon/HP                                         | 085296175551                                                                  |
| Nama Ibu                                                                 | A · · · · ?a                                                                 | Kode Pos                                              | Masukkan Kode Pos                                                             |
|                                                                          | SLTA × -                                                                     | Jumlah Tanggungan                                     | Masukkan Jumlah Tanggungan                                                    |
| Pendidikan Ibu                                                           |                                                                              |                                                       |                                                                               |
| Pendidikan Ibu<br>Data Wali                                              |                                                                              |                                                       |                                                                               |
| Pendidikan Ibu<br>Data Wali<br>Nama Wali                                 | Masukkan Nama Wali                                                           | Pendidikan Wali                                       | Pilih Pendidikan Wali                                                         |
| Pendidikan Ibu<br>Data Wali<br>Nama Wali<br>Alamat Wali                  | Masukkan Nama Wali<br>Masukkan Alamat Wali                                   | Pendidikan Wali<br>Pekeriaan Wali                     | Pilih Pendidikan Wali                                                         |
| Pendidikan Ibu<br>Data Wali<br>Nama Wali<br>Alamat Wali<br>Na Telenon/HP | Masukkan Nama Wali<br>Masukkan Alamat Wali<br>Masukkan Nomor Teleoon/HP Wali | Pendidikan Wali<br>Pekerjaan Wali<br>Peombacilan Wali | Pilih Pendidikan Wali       Pilih Pekerjaan Wali       Pilih Penghasilan Wali |

Gambar 8. Tampilan Menu Ubah Profil

4. Menu Cetak Kwitansi

Menu Cetak Kwitansi ini berfungsi untuk menampilkan informasi pembayaran uang kuliah setiap semester uang kuliah Cicilan dan SKS dan Uang kuliah yang telah dibayar seperti gambar sebagai berikut :

|          |                              | I | Dasboard | » Informasi Pem | bayaran  |                       |                  |                   |                   |                                |
|----------|------------------------------|---|----------|-----------------|----------|-----------------------|------------------|-------------------|-------------------|--------------------------------|
|          |                              |   | 🖪 Daftar | Uang Kuliah     | 🕑 Yang T | elah Dibayar          |                  |                   |                   |                                |
| F        | IWATI                        |   |          |                 |          |                       | DAFTAR UANG KU   | LIAH              |                   |                                |
|          | 17( 50                       |   | No       | No Virtual Acco | unt      | Jenis Pembayaran      | Tahun Ajaran     | Batas Awal        | Batas Akhir       | Kuitansi                       |
| Ð        | Dashboard                    |   | 1        | 8714004         | 50       | Uang Kuliah Cicilan 2 | 2017/2018 Ganjil | 25 September 2017 | 06 Oktober 2017   | 📥 Download                     |
| <b>.</b> | Profil 🗸                     |   | 2        | 8714005         | 50       | Uang Kuliah Cicilan 3 | 2017/2018 Genap  | 29 Januari 2018   | 23 Februari 2018  | 📥 Download                     |
|          | Registrasi<br>Cetak Kuitansi |   | 3        | 871400          | 50       | Uang Kuliah Cicilan 4 | 2017/2018 Genap  | 23 Februari 2018  | 13 April 2018     | 📥 Download                     |
|          | Kartu Rencana Studi          |   | 4        | 8714007         | 50       | Uang Kuliah Pokok     | 2018/2019 Ganjil | 13 Agustus 2018   | 16 September 2018 | 📥 Download                     |
| ~        | Lihat Absen                  |   | 5        | 8714008         | 50       | Uang Kuliah SKS       | 2018/2019 Ganjil | 17 September 2018 | 28 Oktober 2018   | Di Menu Kartu Rencana<br>Studi |
| 13<br>   | Nilai 🗸                      |   | 6        | 8714007         | 50       | Uang Kuliah Pokok     | 2018/2019 Genap  | 28 Januari 2019   | 18 Februari 2019  | 📥 Download                     |
|          | Transkrip Sementara          |   | 7        | 8714008         | 50       | Uang Kuliah SKS       | 2018/2019 Genap  | 18 Februari 2019  | 07 April 2019     | Di Menu Kartu Rencana<br>Studi |
|          | Surat Permohonan             |   | 8        | 8714007         | 50       | Uang Kuliah Pokok     | 2019/2020 Ganjil | 01 Agustus 2019   | 30 Agustus 2019   | 📥 Download                     |
|          | (c)                          |   | 9        | 8714008         | 50       | Uang Kuliah SKS       | 2019/2020 Ganjil | 09 September 2019 | 27 September 2019 | Di Menu Kartu Rencana<br>Studi |

Panduan Manual untuk Level Mahasiswa (www.siak.ust.ac.id)

Page 6

#### Gambar 9. Tampilan Menu Daftar Uang Kuliah

Jika diklik tombol download, maka akan tampil jumlah uang kuliah yang akan dibayarkan seperti gambar berikut :

| KIUTANSI                                                        | SEMENTAR              |              | GKULL            | AH POKOK (UKP)                                                                                                    |
|-----------------------------------------------------------------|-----------------------|--------------|------------------|----------------------------------------------------------------------------------------------------|
| RUITANU                                                         | SEMESTER              | GANIII       | $T_{\Delta} 201$ | 19/2020                                                                                                    |
|                                                                 | JENEOTER              | Onigit       | 111. 201         | 15/2020                                                                                                    |
|                                                                 |                       |              |                  | A STREET OF THE OWNER OF THE OWNER OWNER OF THE OWNER OWNER O |
| Nama                                                            | : F                   |              | 4AHA             | 1.5                                                                                                    |
| Alamat                                                          | BAWOLOWALANI K        | ABUPATEN N   | IAS SELATAN      | N KECAMATAN 1                                                                                                    |
| Fakultas                                                        | : EKONOMI             |              |                  |                                                                                                    |
| Program Studi                                                   | : Akuntansi S1        |              |                  |                                                                                                    |
| Tanggal Kuitansi                                                | : 08-10-2019 09:13:11 |              |                  |                                                                                                    |
|                                                                 |                       |              |                  |                                                                                                    |
|                                                                 |                       |              |                  | 17( 050                                                                                                    |
| Pembayaran :                                                    |                       |              |                  |                                                                                                    |
| Sumbangan Pernu                                                 | stakaan               | · Rn         | 0                |                                                                                                    |
| <ul> <li>Pengembangan Ka</li> </ul>                             | rakter                | : Rp.        | 0                |                                                                                                    |
| <ul> <li>Jaket Almamater</li> </ul>                             |                       | : Rp.        | 0                |                                                                                                    |
| <ul> <li>Buku Katalog</li> </ul>                                |                       | : Rp.        | 27.500           |                                                                                                    |
| <ul> <li>Kemahasiswaan</li> </ul>                               |                       | : Rp.        | 50.000           |                                                                                                    |
| <ul> <li>Uang Kuliah Pokol</li> <li>Uang KKS Samaati</li> </ul> | Conon E0%             | : Rp.        | 1.050.000        |                                                                                                    |
| • Uang SKS Semest                                               | er Genap 50%          | : r.p.       | 0                | + / / /                                                                                                    |
| Sub Total                                                       |                       | : Rp.        | 1.127.500        |                                                                                                    |
| Potongan (0 %)                                                  |                       | : Rp.        | 0                |                                                                                                    |
| Iumlah                                                          |                       | : Rn         | 1,127,500        |                                                                                                    |
| Denda (12%)                                                     |                       | : Rp.        | 135.300          |                                                                                                    |
| Administrasi Bank                                               |                       | : Rp.        | 3.000            |                                                                                                    |
|                                                                 |                       |              |                  | +                                                                                                    |
| Total                                                           |                       | : Rp.        | 1.265.800        |                                                                                                    |
| Combilong - Folu                                                | uta Dua Ratus Enam    | Puluh Lima I | libu Delapan     |                                                                                                    |

Gambar 10. Tampilan Jumlah Uang Kuliah yang akan dibayar

|                                 |     | Dasboar | °d ≫ Informasi Pe | embayaran |                       |                  |              |             |          |
|---------------------------------|-----|---------|-------------------|-----------|-----------------------|------------------|--------------|-------------|----------|
|                                 |     | 🔲 Dafta | ar Uang Kuliah    | 🕑 Yang T  | elah Dibayar          |                  |              |             |          |
|                                 | п   |         |                   |           |                       | YANG TELAH DIBAY | AR           |             |          |
| 170 50                          |     | No      | No Virtual Ac     | count     | Jenis Pembayaran      | Tahun Ajaran     | Jumlah Bayar | Status      | Kuitansi |
| Dashboard                       |     | 1       | 8714(             | 50        | Uang Kuliah Cicilan 2 | 20171            | Rp 938.550   | Sudah Bayar | <b>S</b> |
| 🛔 Profil                        | ~   | 2       | 8714(             | 50        | Uang Kuliah Cicilan 3 | 20172            | Rp 2.178.481 | Sudah Bayar | <b>o</b> |
| 🕜 Registrasi                    |     | З       | 8714(             | 50        | Uang Kuliah Cicilan 4 | 20172            | Rp 1.081.481 | Sudah Bayar | <b>o</b> |
| Cetak Kuitansi                  |     | 4       | 8714(             | 50        | Uang Kuliah Pokok     | 20181            | Rp 1.130.500 | Sudah Bayar | <b>S</b> |
| 🕒 Kartu Rencana Stu             | di  | 5       | 8714(             | 50        | Uang Kuliah SKS       | 20181            | Rp 2.367.863 | Sudah Bayar | <b>o</b> |
| <ul> <li>Lihat Absen</li> </ul> |     | 6       | 8714(             | 50        | Uang Kuliah Pokok     | 20182            | Rp 1.103.000 | Sudah Bayar | <b>S</b> |
| 1 Nilai                         | ~   | 7       | 8714(             | 50        | Uang Kuliah SKS       | 20182            | Rp 2.575.763 | Sudah Bayar | <b>S</b> |
| ♣9 Kartu Hasil Studi            |     | 8       | 8714(             | 50        | Uang Kuliah Pokok     | 20191            | Rp 1.130.500 | Sudah Bayar | <b>I</b> |
| Transkrip Sementa               | ara | 9       | 8714(             | 50        | Uang Kuliah SKS       | 20191            | Rp 2.574.203 | Sudah Bayar | ø        |
| Surat Permohonar                | 1   |         |                   |           |                       |                  |              |             |          |

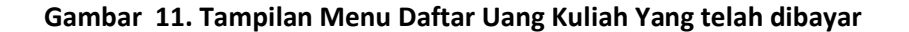

#### 5. Menu Kartu Rencana Studi

Menu Kartu Rencana Studi ini berfungsi untuk menampilkan daftar pilihan matakuliah untuk pengisian Kartu Rencana Studi berdasarkan jadwal semester ganjil atau genap seperti gambar sebagai berikut :

| Info Terkini ka skan dil                             | FAKULT<br>UNIVER<br>JI. Setia Bu             | TAS EKONOMI<br>SITAS KATOLIK SANTO THOMAS SI<br>di No.479 F Tanjung Sari Medan, ∿061-821016<br>masikan kenada mahasiswa/i yang balum membayar yang k | UMATERA UTARA<br>1 ⊠info@ust.ac.id | kuliah cicilan ke 4 dapat dibayar apabil                       | f 🖸 🖉       |
|------------------------------------------------------|----------------------------------------------|----------------------------------------------------------------------------------------------------|------------------------------------|----------------------------------------------------------------|-------------|
| 1-1                                                  | Dashboard » Kartu Rencana Studi              | (KRS)                                                                                                    |                                    |                                                                |             |
| ССС 170° 150                                         | Bagi mahasiswa angkatan 2017<br>NPM<br>Nama  | 7 ke atas pilih Kurikulum KKNI, dan bagi mahasisw<br>170 350<br>FA                                                                                   | a angkatan 2016 ke bawa            | h pilih Kurikulum Lama.<br>Semester Berjala<br>IP Semester Lal | n 2<br>3.61 |
| Dashboard     Profil                                 | Program Studi                                | Akuntansi S1<br>Pilif                                                                                                    | n Daftar Matakuliah Yang           | Maksimum Sk<br>g Akan Ditampilkan                              | 5 24        |
| Cetak Kuitansi Kartu Rencana Studi Kartu Hasil Studi | Show 10 rentries                             | Pilih Kurikulum                                                                                                    | •                                  | Group – Pi                                                     | ih Group –  |
| ✓ Absen ↓ <sup>1</sup> <sub>9</sub> Nilai 《          | No * Kode MK +<br>No data available in table | Nama Matakuliah 🗢 Sł                                                                                                    | KS † Semester †                    | Group \$                                                       | Dosen       |

#### Gambar 12. Tampilan Menu Kartu Rencana Studi

Untuk melihat KRS (Kartu Rencana Studi) pergi ke menu pilihan **Kurikulum** dengan mengklik tanda panah, pilih Kurikulum KKNI. Setelah itu memilih matakuliah yang ingin di ambil dengan men-ceklist kotak yang telah disediakan di kolom ambil seperti gambar berikut :

Page 8

| an denda seb | esar 2% per minggu. | Diinformasikan kepada  | mahasiswa/i yang belum membayar uang kuliah cicilan ke 3, bi | ahr, 🔪 061-3210161      | 4 dapat dibayar apabila suda | ah membayar uang kuliah d | icilan ke 3 terlebih dahulu. Perhatian!! Bila terlambat memt | ayar uang kuli                        |            |       |
|--------------|---------------------|------------------------|--------------------------------------------------------------|-------------------------|------------------------------|---------------------------|--------------------------------------------------------------|---------------------------------------|------------|-------|
|              | Dashboard           | » Kartu Rencana Stud   | i (KRS)                                                      |                         |                              |                           |                                                              |                                       |            | U Lo  |
|              |                     |                        |                                                              |                         |                              |                           |                                                              |                                       |            |       |
|              | 😒 Bagi maha         | asiswa angkatan 2017 i | NPM 17 0                                                     | atan 2016 ke bawah pili | h Kurikulum Lama.            | s                         | emester Berialan 2                                           |                                       |            |       |
|              |                     |                        | Nama I IA                                                    |                         |                              |                           | IP Semester Lalu 3.61                                        |                                       |            |       |
| П            |                     | Program                | Studi Akuntansi S1                                           |                         |                              |                           | Maksimum SKS 24                                              |                                       |            |       |
|              |                     |                        |                                                              | Pilih Da                | ftar Matakuliah Yang A       | Akan Ditampilkan          |                                                              |                                       |            |       |
|              |                     | Kuriku                 | lum 02 - Kurikulum KKNI                                      | Х 👻                     |                              |                           |                                                              |                                       |            |       |
|              |                     |                        |                                                              |                         |                              |                           |                                                              |                                       |            | _     |
| idi          | No                  | Kode MK                | Nama Matakuliah                                              | SKS                     | Semester                     | Group                     | Dosen                                                        | Hari                                  | Jam        |       |
|              | 1                   | 01210082               | KEWARGANEGARAAN                                              | 2                       | 2                            | A                         | ROBIN SIPAHUTAR                                              | Senin                                 | A          |       |
|              | 2                   | 01210082               | KEWARGANEGARAAN                                              | 2                       | 2                            | В                         | ROBIN SIPAHUTAR                                              | Rabu                                  | A          |       |
|              | 3                   | 01210103               | KEWIRAUSAHAAN                                                | 3                       | 2                            | A                         | ANITHA PAULINA TINAMBUNAN                                    | Senin                                 | D          |       |
| a            | 4                   | 01210103               | KEWIRAUSAHAAN                                                | 3                       | 2                            | В                         | ANITHA PAULINA TINAMBUNAN                                    | Kamis                                 | D          |       |
|              | 5                   | 01220093               | PENGANTAR MANAJEMEN                                          | 3                       | 2                            | A                         | BETNIAR PURBA                                                | Kamis                                 | A          |       |
|              | 6                   | 01220093               | PENGANTAR MANAJEMEN                                          | 3                       | 2                            | В                         | BETNIAR PURBA                                                | Jumat                                 | D          |       |
|              | 7                   | 01220113               | PENGANTAR AKUNTANSI 2                                        | 3                       | 2                            | A                         | EDDY RISMANDA SEMBIRING ACTIVA                               | ite Windguua<br>Esettings to activate | D<br>Windo | 21415 |
|              | 8                   | 01220113               | PENGANTAR AKUNTANSI 2                                        | 3                       | 2                            | В                         | JOANA L SARAGIH                                              | Senin                                 | A          |       |
|              | 9                   | 01220133               | EKONOMI MAKRO                                                | 3                       | 2                            | A                         | A. MAHENDRA                                                  | Selasa                                | A          |       |
|              | 10                  | 01220133               | EKONOMI MAKRO                                                | 3                       | 2                            | в                         | A. MAHENDRA                                                  | Rabu                                  | D          |       |
|              | 11                  | 01220143               | MATEMATIKA EKONOMI DAN BISNIS 2                              | 3                       | 2                            | A                         | EDDY RISMANDA SEMBIRING                                      | Rabu                                  | A          |       |
|              | 12                  | 01220143               | MATEMATIKA EKONOMI DAN BISNIS 2                              | 3                       | 2                            | в                         | IOANA I SARAGIH                                              | Senin                                 | D          |       |
|              |                     |                        |                                                              |                         | -                            |                           |                                                              |                                       | -          |       |
|              | 13                  | 01230122               | BAHASA INGGRIS 2                                             | 2                       | 2                            | A                         | JON PITER SITUMORANG                                         | Kamis                                 | D          |       |
|              | 14                  | 01230122               | BAHASA INGGRIS 2                                             | 2                       | 2                            | В                         | JON PITER SITUMORANG                                         | Selasa                                | D          |       |

Gambar 13. Tampilan KRS Yang Sudah di Pilih atau di Ceklist

Setelah matakuliah di pilih, untuk mahasiswa semester satu, jika klik tombol Ambil yang ada di bawah seperti gambar berikut :

|       | JL Setia                  | Budi No. 479-F Tanjung Sari - Medan | a 2013  | 2 8      | (061)8        | 210161       | 1 (4 Lines) : Fax : (061)8213269    |
|-------|---------------------------|-------------------------------------|---------|----------|---------------|--------------|-------------------------------------|
| _     |                           | website                             | e : ww  | w.us     | t.ac.id       |              |                                     |
|       |                           | KARTU RENCAL<br>SEMESTER : GEN      | NA      | ST<br>TA | UDI<br>. 2017 | (KI<br>7/201 | RS)<br>8                            |
| Nama  | a Mahasiswa               | : FREDERIKA HELENIWATI SARUM        | AHA     | Pr       | ogram S       | tudi         | : Akuntansi SI                      |
| NPM   | e activitativitativi<br>L | : 17 50                             |         | Je       | njang. Pi     | rogram       | : 51                                |
| Doser | n PA                      | : s. MSi                            |         |          |               |              |                                     |
|       |                           | IP Semester yar                     | ng lalu |          | : 3           | .61          |                                     |
|       |                           | Maksimum SKS                        | S Sem   | ester    | ini : 2       | 4 SKS        |                                     |
| T     |                           |                                     | Is      | KS       | Jad           | wal          |                                     |
| 0     | Kode                      | Matakuliah                          | T       | P        | Hari          | Jam          | Nama Dosen                          |
| 1     | 01220113                  | PENGANTAR AKUNTANSI 2               | 3       | 1        | Senin         | A            | JOANA L SARAGIH                     |
|       | 012201.42                 | MATEMATIKA EKONOMI DAN              | 1       | +        | e auto        | D.           |                                     |
| 2     | 01220143                  | BISNIS 2                            | 5       |          | Senin         | D            | JOANA L SARAGIH                     |
| 3     | 01230122                  | BAHASA INGGRIS 2                    | 2       |          | Selasa        | D            | JON PITER SITUMORANG                |
| 4     | 01210082                  | KEWARGANEGARAAN                     | 2       | 1.0      | Rabu          | A            | ROBIN SIPAHUTAR                     |
| 5     | 01220133                  | EKONOMI MAKRO                       | 3       |          | Rabu          | D            | A. MAHENDRA                         |
| 5     | 01210103                  | KEWIRAUSAHAAN                       | 3       |          | Kamis         | D            | ANITHA PAULINA TINAMBUNAN           |
| 7     | 01220093                  | PENGANTAR MANAJEMEN                 | 3       |          | Jumat         | D            | BETNIAR PURBA                       |
|       | -                         | Tota                                | al 19   | 0        | 19            |              | 12                                  |
|       |                           | Dosen Wali/PA                       |         |          |               |              | Medan, 02 Agustus 2018<br>Mahasiswa |
|       |                           |                                     |         |          |               |              |                                     |
|       |                           |                                     |         |          |               |              |                                     |
|       |                           |                                     |         |          |               |              |                                     |
|       |                           |                                     |         |          |               |              |                                     |

Gambar 14. Tampilan KRS Yang Sudah di Ambil

Mahasiswa selain semester satu, untuk menampilkan kuitansi sementara pembayaran uang kuliah SKS dengan syarat menyerahkan KRS yang sudah dicetak dan dibubuhi tandatangan oleh mahasiswa yang bersangkutan dan dosen PA, supaya pegawai tatausaha menvalidasi KRS dengan menyesuaikan jumlah SKS yang di dalam sistem dengan KRS yang ditunjukkan mahasiswa tersebut, sehingga akan ditampilkan rincian pembayaran uang kuliah SKS seperti gambar berikut :

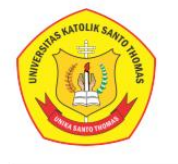

#### UNIVERSITAS KATOLIK SANTO THOMAS Jl. Setia Budi No. 479-F Tanjung Sari Medan 20132

Ji. Setta Budi No. 4/9-F Tanjung Sari Medan 20132
 **2** (061)8210161 (4 Lines) : Fax : (061)8213269
 Website : www.ust.ac.id Email : info@ust.ac.id

#### KUITANSI SEMENTARA UANG KULIAH SKS TA. 2019/2020

| Fakultas           | : EKONOMI      |         | Tanggal     | : 08 Oktober 2019   |
|--------------------|----------------|---------|-------------|---------------------|
| Program Studi      | : AKUNTANSI SI |         | Batas Bayar | : 27 September 2019 |
| Nama               | : F            | łA      | Status      | : -                 |
| NPM                | : 17 050       |         | Nomor       | 1 -                 |
| Semester           | : 5            |         | 18          |                     |
| Jenis Pembayaran   |                |         |             |                     |
| Teori              | : 19 SKS       |         | : Rp        | 1.975.050           |
| Praktik Kategori A | : - SKS        |         | : Rp        | 0                   |
| Praktik Kategori B | : 3 SKS        |         | : Rp        | 545.738             |
| Praktik Kategori C | : - SKS        |         | : Rp        | 0                   |
|                    |                |         |             | +                   |
| Sub Total          |                |         | : Rp        | 2.520.788           |
| Potongan           | : 0%           |         | : Rp        | 0                   |
| Jumlah             | 1 35 4         |         | : Rp        | 2.520.788           |
| Denda              | : 4%           |         | : Rp        | 100.832             |
| Administrasi Bank  |                |         | : Rp        | 3.000               |
| Total Bayar        | A Lower        | IN MALE | : Rp        | + + 2.624.620       |

#### Gambar 15. Tampilan Jumlah Biaya Uang Kuliah SKS

Selanjutnya, kembali ke gambar 12. Dan klik tombol Lihat KRS, maka muncul seperti gambar berikut :

| _       |       |
|---------|-------|
|         | FA    |
| (Tar)   | UN    |
|         | JI. S |
| Const - |       |

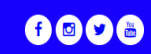

| Info Terkini  | epada mahas | siswa/i yang belum m | embayar uang kuliah cicila | in ke 3, bahwa uang kuliah cicilan ke 4 dapat dibayar ap | abila sudah me | mbayar uang kuliah cici | lan ke 3 terlebih dahulu. Perhatian!! Bil |                 |              |                     |           |
|---------------|-------------|----------------------|----------------------------|----------------------------------------------------------|----------------|-------------------------|-------------------------------------------|-----------------|--------------|---------------------|-----------|
|               |             |                      |                            |                                                          |                |                         |                                           |                 |              |                     | 😃 Logout  |
|               | -           |                      |                            |                                                          | ľ              | Kartu Rencan            | a Studi (KRS)                             |                 |              |                     |           |
|               |             |                      |                            |                                                          |                |                         |                                           |                 |              |                     |           |
|               |             |                      | NF                         | M 17 150                                                 |                |                         | Semester Berjalan                         | 2               |              |                     |           |
|               |             |                      | Nar                        | na FF HA                                                 |                |                         | IP Semester Lalu                          | 3.61            |              |                     |           |
| 17            | 150         |                      | Program Su                 | Akuntansi Si                                             |                |                         | Maksimum SKS                              | 24              |              |                     |           |
| 17            | 150         | Show 10 *            | entries                    |                                                          |                |                         |                                           |                 |              | Search:             |           |
| Bashboard     |             |                      |                            |                                                          |                |                         |                                           |                 |              |                     |           |
| 💄 Profil      | ~           | No 📍                 | Kode MK 🛛 🗘                | Nama Matakuliah 🗘 🗘                                      | SKS \$         | Semester                | \$ Dosen                                  | \$ Hari         | \$ Jam       | ¢ Status ¢          | Hapus 🗢   |
| 🚍 Cetak Kuita | ansi        | 1                    | 01220143                   | MATEMATIKA EKONOMI DAN BISNIS 2                          | 3              | 2                       | JOANA L SARAGIH                           | Senii           | D            | Diproses            | 8         |
| 🖹 Kartu Rend  | cana Studi  | 2                    | 01220093                   | PENGANTAR MANAJEMEN                                      | 3              | 2                       | BETNIAR PURBA                             | Juma            | t D          | Diproses            | 8         |
| 🖌 Lihat Abse  | n           | 3                    | 01210082                   | KEWARGANEGARAAN                                          | 2              | 2                       | ROBIN SIPAHUTAR                           | Rabi            | A            | Diproses            | 8         |
| 1 Nilai       | ~           | 4                    | 01210103                   | KEWIRAUSAHAAN                                            | 3              | 2                       | ANITHA PAULINA TINAMBUNAN                 | Kami            | 5 D          | Diproses            | 8         |
| 📕 Kartu Hasi  | l Studi     | 5                    | 01220113                   | PENGANTAR AKUNTANSI 2                                    | 3              | 2                       | JOANA L SARAGIH                           | Senii           | n A          | Diproses            | 8         |
|               | Compositore | 6                    | 01220133                   | EKONOMI MAKRO                                            | 3              | 2                       | A. MAHENDRA                               | Rabi            | D            | Diproses            | 8         |
| Папькпр :     | Sementara   | 7                    | 01230122                   | BAHASA INGGRIS 2                                         | 2              | 2                       | JON PITER SITUMORANG                      | Selas           | a D          | Diproses            | 8         |
|               |             | Showing 1 to         | 7 of 7 entries             |                                                          |                |                         |                                           |                 |              | Previous            | 1 Next    |
|               |             |                      |                            |                                                          |                |                         |                                           |                 | Activate     | ettings to activate | e Windows |
|               |             |                      |                            |                                                          |                |                         |                                           |                 |              |                     |           |
|               |             |                      |                            |                                                          |                |                         |                                           |                 |              |                     | li.       |
|               |             |                      |                            |                                                          |                |                         |                                           | TOTAL KESELURUH | AN SKS AMBIL | 19                  |           |
|               |             |                      |                            |                                                          |                |                         |                                           |                 |              |                     |           |
|               |             |                      |                            |                                                          |                | D                       |                                           |                 |              |                     |           |
|               |             |                      |                            |                                                          |                |                         | Kembali                                   |                 |              |                     |           |
|               |             |                      |                            |                                                          |                |                         |                                           |                 |              |                     |           |
|               |             |                      |                            |                                                          |                |                         |                                           |                 | Antioneter   | Marine Learning     |           |

Gambar 16. Tampilan KRS Yang Ingin di Cetak

Untuk menghapus matakuliah dari KRS, maka mahasiswa yang bersangkutan menyampaikan kepada dosen PA supaya menolak matakuliah yang akan dihapus, jika matakuliah sudah ditolak dosen PA, maka mahasiswa yang bersangkutan bias menghapus matakuliah tersebut. Selanjutnya mahasiswa yang bersangkutan boleh menambah/mengganti matakuliah baru.

6. Menu Lihat Absensi

Menu ini berfungsi untuk menampilkan absensi mahasiswa selama mengikuti perkuliahan di Unika St. Thomas seperti gambar berikut :

|      |                |              |                           | FAKULTAS EKON<br>UNIVERSITAS KATU<br>JI. Setia Budi No.479 F Ta | OLIK<br>njung | <br>( SAN'<br>  Sari Me | TO TH<br>dan, N | IOMAS<br>• 061-82 | S SUMAT<br>10161 ⊠ii | TERA UTARA 🗗 🖸 🎔 👼                                                                                                    |
|------|----------------|--------------|---------------------------|-----------------------------------------------------------------|---------------|-------------------------|-----------------|-------------------|----------------------|----------------------------------------------------------------------------------------------------|
| Info | Terkini 🤒      | asiswa/i yan | g belum membayar uang kul | liah cicilan ke 3, bahwa uang kuliah cicilan ke 4               | 4 dapat       | dibayar a               | pabila sud      | lah memb          | ayar uang kulia      | ah cicilan ke 3 terlebih dahulu. Perhatian!! Bila terlambat membayar uang kuliah, maka akan dikenakan denda sebesar 2% per minggu. Diink |
|      |                |              | Informasi Abs             | sen Anda                                                        |               |                         |                 |                   | Kehadira             | an Mahasiswa Semua Matakuliah                                                                                                    |
| F    | 17 15          | WATI         | NPM<br>Nama<br>Semester   | : 17 50<br>: FF IAHA<br>: 2<br>: 2017/2018                      | ,             |                         |                 |                   |                      |                                                                                                    |
|      | 17 10          | •            | No Kode Matakuliah        | Nama Matakuliah                                                 | Hadir         | Sakit                   | ljin            | Alpa              | Persentase           | e(%) Rincian                                                                                                    |
| æ    | Dashboard      |              | 1 01220113                | PENGANTAR AKUNTANSI 2                                           | 1             | 0                       | 0               | 0                 | 100                  |                                                                                                    |
|      | Profil         | ~            | 2 01220143                | MATEMATIKA EKONOMI DAN BISNIS 2                                 | 1             | 0                       | 0               | 0                 | 100                  |                                                                                                    |
| _    | Cetak Kultan   | ci           | 4 01210082                | KEWARGANEGARAAN                                                 | 1             | 0                       | 0               | 0                 | 100                  |                                                                                                    |
| -    | CCCOR HURCHI   | 51           | 5 01220133                | EKONOMI MAKRO                                                   | 2             | 0                       | 0               | 0                 | 100                  |                                                                                                    |
|      | Kartu Rencar   | na Studi     | 6 01210103                | KEWIRAUSAHAAN                                                   | 3             | 0                       | 0               | 0                 | 100                  |                                                                                                    |
| ~    | Lihat Absen    |              | / 01220093                | PENGAN FAR MANAJEMEN                                            | 0             | 0                       | 0               | 0                 | 0                    |                                                                                                    |
| 11   | Nilai          | ~            |                           |                                                                 |               |                         |                 |                   |                      | Linat                                                                                                    |
| 49   |                |              |                           |                                                                 |               |                         |                 |                   |                      |                                                                                                    |
|      | Kartu Hasil Si | tudi         |                           |                                                                 |               |                         |                 |                   |                      |                                                                                                    |
|      | Transkrip Ser  | mentara      |                           |                                                                 |               |                         |                 |                   |                      |                                                                                                    |
|      | ۲              |              |                           |                                                                 |               |                         |                 |                   |                      |                                                                                                    |

Gambar 17. Tampilan Menu Lihat Absensi

|            |                                                                                                    |            | Selanjutnya                       | klik                   | tombo                                         | l lihat seprti g                                         | gambar                               | berikut :                   | :                    |                                                                |                              |
|------------|----------------------------------------------------------------------------------------------------|------------|-----------------------------------|------------------------|-----------------------------------------------|----------------------------------------------------------|--------------------------------------|-----------------------------|----------------------|----------------------------------------------------------------|------------------------------|
|            |                                                                                                    |            |                                   | FAK<br>UNIV<br>JI. Set | ULTAS EKO<br>/ERSITAS KA<br>tia Budi No.479 F | NOMI<br>TOLIK SANTO THOMA<br>Tanjung Sari Medan, 🔍 061-6 | \ <b>S SUMATER</b><br>3210161 ⊠info@ | A UTARA<br>@ust.ac.id       |                      | f © 🗘 🖻                                                        |                              |
| Info       | o Terkini , mal                                                                                                    | ka akan di | ikenakan denda sebesar 2% per min | ggu. Diinf             | ormasikan kepada ma                           | ahasiswa/i yang belum membayar uan                       | ng kuliah cicilan ke 3, I            | oahwa uang kuliah cicilan k | e 4 dapat dibayar ap | abila sudah membayar uang kuliah cicilan ke 3 terlebih dahulu. | Perhatian!! Bila terlambat r |
|            |                                                                                                    |            |                                   |                        |                                               |                                                          |                                      |                             |                      |                                                                | 🙂 Logout                     |
|            | - long - Long - Long - |            |                                   |                        |                                               |                                                          |                                      | Kartu Ujian                 |                      |                                                                |                              |
|            | -                                                                                                    |            |                                   |                        |                                               |                                                          |                                      |                             |                      |                                                                |                              |
|            |                                                                                                    |            | NUM                               | 17                     | :0                                            | Tabus Aiaras                                             | 20172                                |                             |                      |                                                                |                              |
|            |                                                                                                    |            | Nama                              |                        | 10                                            | AHASomostor                                              | 20172                                |                             |                      |                                                                |                              |
|            |                                                                                                    |            | Program Studi                     | Akunta                 | ansi S1                                       | ou obernester                                            | -                                    |                             |                      |                                                                |                              |
| FI         |                                                                                                    | VATI       |                                   |                        |                                               |                                                          |                                      |                             |                      |                                                                |                              |
|            | SANOMANA                                                                                                    |            | No Kode MK                        |                        | Matakuliah                                    |                                                          |                                      |                             | SKS                  | Dosen                                                          |                              |
|            | 17 50                                                                                                    |            | 1 01220113                        |                        | PENGANTAR AK                                  | UNTANSI 2                                                |                                      |                             | 3                    | JOANA L SARAGIH                                                |                              |
| 8          | Dashboard                                                                                                    |            | 2 01220143                        |                        | MATEMATIKA EK                                 | KONOMI DAN BISNIS 2                                      |                                      |                             | 3                    | JOANA L SARAGIH                                                |                              |
|            |                                                                                                    |            | 3 01210082                        |                        | KEWARGANEGA                                   | RAAN                                                     |                                      |                             | 2                    | ROBIN SIPAHUTAR                                                |                              |
| 4          | Profil                                                                                                    | ~          | 4 01220133                        |                        | EKONOMI MAKE                                  | RO                                                       |                                      |                             | 3                    | A. MAHENDRA                                                    |                              |
| _          | Cotak Kuitansi                                                                                                    |            | 5 01210103                        |                        | KEWIRAUSAHAA                                  | N                                                        |                                      |                             | 3                    | ANITHA PAULINA TINAMBUNAN                                      |                              |
|            |                                                                                                    |            | Cetak Kartu                       |                        |                                               |                                                          |                                      |                             |                      |                                                                |                              |
| Ē          | Kartu Rencana S                                                                                                    | tudi       |                                   |                        |                                               |                                                          |                                      |                             |                      |                                                                |                              |
|            |                                                                                                    |            |                                   |                        |                                               |                                                          |                                      |                             |                      |                                                                |                              |
| ~          | Lihat Absen                                                                                                    |            |                                   |                        |                                               |                                                          |                                      |                             |                      |                                                                |                              |
| <b>1</b> 1 | Nilai                                                                                                    | ~          |                                   |                        |                                               |                                                          |                                      |                             |                      |                                                                |                              |
|            | Kartu Hasil Studi                                                                                                    |            |                                   |                        |                                               |                                                          |                                      |                             |                      |                                                                |                              |
|            | Transkrip Semer                                                                                                    | itara      |                                   |                        |                                               |                                                          |                                      |                             |                      |                                                                |                              |
|            | ۲                                                                                                    |            |                                   |                        |                                               |                                                          |                                      |                             |                      |                                                                |                              |

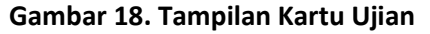

7. Menu Nilai

Menu ini berfungsi untuk menampilkan nilai matakuliah selama satu semester berjalan (UTS, Sikap Tugas Dan Uas, dan Complain) seperti gambar berikut :

|                                 |                       | FAKULTAS EKONOM<br>UNIVERSITAS KATOLI<br>Jl. Setia Budi No.479 F Tanjur | Al<br>K SANTO THOMAS SUMATERA L<br>1g Sari Medan, ∖061-8210161 ⊠info@ust | JTARA<br>Lac.id                               | f 🛛                      | <b>y</b>                                  |                          |
|---------------------------------|-----------------------|-------------------------------------------------------------------------|--------------------------------------------------------------------------|-----------------------------------------------|--------------------------|-------------------------------------------|--------------------------|
| Info Terkini iah cicilan k      | e 4 dapat dibayar apa | bila sudah membayar uang kuliah cicilan k                               | e 3 terlebih dahulu. Perhatian!! Bila terlambat mo                       | embayar uang kuliah, maka akan dikenakan dend | a sebesar 2% per minggu. | Diinformasikan kepad                      | a mahasiswa/i yang belum |
|                                 |                       |                                                                         |                                                                          |                                               |                          |                                           | 😃 Logout                 |
| -                               | Dashboar              | d » Nilai Ujian Tengah Semester (UT                                     | 'S)                                                                      |                                               |                          |                                           |                          |
|                                 |                       | Nama Ff                                                                 | НА                                                                       | Program Studi                                 | Akuntansi S1             |                                           |                          |
| FOR DEDUCATION OF CAMPAGE       |                       | NPM 17 50                                                               |                                                                          | Tahun Ajaran                                  | 2017/2018 - GENAP        |                                           |                          |
| 170 50                          | No                    | Kode Matakuliah                                                         |                                                                          | Nama Matakuliah                               |                          | SKS                                       | Nilai                    |
| Dashboard                       | 1                     | 01220113                                                                | PENGANTAR AKUNTANSI 2                                                    |                                               |                          | 3                                         | 0                        |
| 🛔 Profil 🗸 🗸                    | 2                     | 01220143                                                                | MATEMATIKA EKONOMI DAN BISNIS 2                                          |                                               |                          | 3                                         | 0                        |
| 🚍 Cetak Kuitansi                | 3                     | 01230122                                                                | BAHASA INGGRIS 2                                                         |                                               |                          | 2                                         | 0                        |
| 🖹 Kartu Rencana Studi           | 4                     | 01210082                                                                | KEWARGANEGARAAN                                                          |                                               |                          | 2                                         | 80                       |
| <ul> <li>Lihat Absen</li> </ul> | 5                     | 01220133                                                                | EKONOMI MAKRO                                                            |                                               |                          | 3                                         | 0                        |
| I Nilai                         | 6                     | 01210103                                                                | KEWIRAUSAHAAN                                                            |                                               |                          | 3                                         | 0                        |
| + y                             | 7                     | 01220093                                                                | PENGANTAR MANAJEMEN                                                      |                                               |                          | 3                                         | 0                        |
| Transkrip Sementara             | Total sks anda        | = 19 sks                                                                |                                                                          |                                               | 4<br>G                   | Activate Window<br>Go to PC settings to a | /S<br>ctivate Windows.   |

## Gambar 19. Tampilan Nilai UTS

Sebelum melihat nilai, di sarankan untuk mengisi angket terlebih dahulu yang ada di sebelah kanan table nilai seperti gambar berikut :

|                       | e Kembalij<br>Entri Data Tugas dan Nilai Ujian Akhir Semester                                                                                                    |         |        |   |         |
|-----------------------|----------------------------------------------------------------------------------------------------|---------|--------|---|---------|
| 170 13<br>Dashboard   | Kode / Nama Matakullah       :04240143 / Dasar Agronomi         SKS       :170       :33         Semester       :2         tahun_ajaran       :2017/2018-GENAP         Dosen       :5                                                                                                    |         |        |   |         |
| Profil V              |                                                                                                    | ushar   |        |   |         |
|                       | No Pernyataan                                                                                                    | vabal   | ۰<br>د | D | c       |
| Cetak Kuitansi        | Ketepatan dalam memulai perkuliahan setiap pertemuan, rata-ratanya : (a. Lebih Cepat b. Tepat Waktu c. Terlambat 5 Menit d. Terlambat 10 menit e. Terlambat 15 Menit at 15 Menit at 16 Menit at 16 Men | 0       | 0      | 0 | 0       |
| Lihat Absen           | 2 Ketepatan dalam mengakhiri perkulahan setiap pertemuan, rata-ratanya : (a. Lebih Cepat b. Tepat Waktu c. Terlambat 5 Menit d. Terlambat 10 menit e. Terlambat 15<br>Menit atau lebih)                                                                                                    | 0       | 0      | 0 | 0       |
|                       | 3 Persiapan dosen dalam memberi kuliah ( a. Sangat Baik b. Baik c. Cukup d. Kurang e. Sangat kurang) 💿                                                                                                    | ۲       | 0      | 0 | 0       |
| Nilai 🗸               | 4 Penguasaan materi oleh dosen (a. Sangat Baik b. Baik c. Cukup d. Kurang e. Sangat Kurang) 🛞                                                                                                    |         |        |   |         |
| Kentur Henril Churchi | 5 Penyampaian materi oleh dosen (a. Sangat mudah dipahami b. Mudah dipahami c. Cukup mudah dipahami d. Sulit dipahami e. Sangat sulit dipahami ) 💿                                                                                                    | ۲       |        |   |         |
| Kartu Hasii Studi     | 6 Kesempatan bertanya yang diberikan kepada mahasiswa : ( a. Sangat Banyak b. Banyak c. Cukup d. Kurang e. Tidak ada ) 💿                                                                                                    |         |        |   |         |
| Transkrip Sementara   | 7 Pemberian tugas selama perkuliahan : ( a. 10 kali atau lebih b. 7 - 9 kali c. 4 - 6 kali d. 1 - 3 kali e. Tidak ada ) 💿                                                                                                    | ۲       |        |   |         |
|                       | 8 Persentase pengembalian tugas setelah dikoreksi : ( a. 100% b. 75% c. 50% d. 25% e. 0% ) 🛞                                                                                                    |         |        |   |         |
|                       | 9 Kesesuaian materi ujian dengan materi kuliah : ( a. Sangat sesuai b. Sesuai c. Cukup sesuai d. Kurang sesuai e. Tidak sesuai ) 💿                                                                                                    | $\odot$ | ۲      |   | $\odot$ |
| <b>(%)</b>            | 10 Pemahaman anda setelah mengikuti perkuliahan ini : ( a, Sangat Besar b, Besar c, Cukup Besar d, Sedikit e, Tidak ada ) 🔘                                                                                                    |         |        | 0 | $\odot$ |
| («)                   |                                                                                                    | -       | 0      | 0 | 0       |
| («)                   | 11 Penguasaan Teknologi dalam pembelajaran : (a. Sangat Baik b. Baik c. Cukup d. Kurang e. Sangat Kurang )                                                                                                    | ۲       | 0      | 0 | · · ·   |
| (K)                   | 11       Penguasaan Teknologi dalam pembelajaran : (a. Sangat Baik b. Baik c. Cukup d. Kurang e. Sangat Kurang )       Image: Image of the sangat Kurang (Image of the sangat Kurang (Image of the sangat Kur                                                  | •       | 0      | 0 | 0       |

Gambar 20. Tampilan Pengisian Angket

Setelah angket di isi nilai akan muncul seperti gambar berikut :

| No | Kode Matakuliah | Nama Matakuliah                    | SKS | Nilai Akhir | Nilai Huruf |         |          |
|----|-----------------|------------------------------------|-----|-------------|-------------|---------|----------|
| 1  | 0400000112      | Pendidikan Kewarganegaraan         | 2   | 50          | D           | Rincian | 🕑 Angket |
| 2  | 0402001362      | Agroekologi                        | 2   | 80          | B+          | Rincian | 🕑 Angket |
| 3  | 0402002622      | Agroteknologi Tanaman Perkebunan I | 2   | 78.5        | B+          | Rincian | 🕑 Angket |
| 4  | 0400010122      | Etika & Pengembangan Karakter      | 2   | 72.7        | В           | Rincian | 🕑 Angket |

| Jumlah SKS   | 8    |
|--------------|------|
| IP Sementara | 2.75 |

## Gambar 21. Tampilan Nilai UAS

Complain nilai berlaku di saat ada matakuliah yang belum keluar, sementara nilai yang lain sudah keluar atau nilai di kertas berbeda dengan yang di system (portal). Di complain nilai ini mahasiswa bisa mengcomplain nilainya tersebut kepada dosen yang bersangkutan seperti gambar berikut :

|                                   |               | FAKUL<br>UNIVER<br>JI. Setia Bu            | TAS EKONOMI<br>SITAS KATOLIK SAN<br>Idi No.479 F Tanjung Sari M | TO THOMAS SUMA<br>edan, ६ 061-8210161 포 | TERA UTARA<br>info@ust.ac.id                               | € 2 2 8                                                                           |
|-----------------------------------|---------------|--------------------------------------------|-----------------------------------------------------------------|-----------------------------------------|------------------------------------------------------------|-----------------------------------------------------------------------------------|
| Info Terkini yar                  | apabila sudal | h membayar uang kuliah cicilan ke          | 3 terlebih dahulu. Perhatian                                    | .!! Bila terlambat membayar uan         | g kuliah, maka akan dikenakan denda sebesar 2% per minggu. | Diinformasikan kepada mahasiswa/i yang belum membayar uang kuliah cic<br>d Logout |
|                                   |               | COMPLAIN NILAI P                           | ERMATAKULIAH                                                    |                                         |                                                            |                                                                                   |
| FRI<br>17( 50                     | ΊΤΑ           | Nama<br>NPM<br>Program Studi<br>Matakuliah | :F<br>:17 )50<br>:Akuntansi S1<br>: PENGANTAR AKUNTANSI         | <b>НА</b><br>2 - В <b>т</b>             |                                                            |                                                                                   |
| Dashboard                         |               | Alasan                                     | nilai pengantar akuntansi                                       | 2 - b <u>tidak sesuai dengan</u>        | \$<br>//                                                   |                                                                                   |
| 🛔 Profil                          | ~             | Complain<br>No Matakuliah                  | Alasan                                                          | Proses                                  | Aksi                                                       |                                                                                   |
| E Cetak Kuitansi                  |               |                                            |                                                                 |                                         |                                                            |                                                                                   |
| 🗎 Kartu Rencana                   | Studi         |                                            |                                                                 |                                         |                                                            |                                                                                   |
| 🖌 Lihat Absen                     |               |                                            |                                                                 |                                         |                                                            |                                                                                   |
| ↓ <sup>1</sup> <sub>9</sub> Nilai | ~             |                                            |                                                                 |                                         |                                                            |                                                                                   |
| 🔚 Kartu Hasil Stu                 | di            |                                            |                                                                 |                                         |                                                            |                                                                                   |
| Transkrip Seme                    | entara        |                                            |                                                                 |                                         |                                                            | Activate Windows<br>Go to PC settings to activate Windows.                        |
|                                   |               |                                            | Gambar                                                          | 22. Tampila                             | n Complain Nilai                                           |                                                                                   |

 Menu Kartu Hasil Studi (KHS) Menu ini berfungsi untuk menilai hasil ujian selama satu semester seperti gambar berikut :

|                     |      |             | FAKUL<br>UNIVER<br>JI. Setia Bi | TAS EKONOMI<br>SITAS KATOLIK SANTO THOMAS SUMATEI<br>ddi No.479 F Tanjung Sari Medan, | RA UTARA<br>o@ust.ac.id  |                            | 6                          |                       |                              |                   |
|---------------------|------|-------------|---------------------------------|---------------------------------------------------------------------------------------|--------------------------|----------------------------|----------------------------|-----------------------|------------------------------|-------------------|
| Info Terkini memt   |      |             |                                 | er minggu. Diinformasikan kepada mahasiswa/i yang belum membaya                       | r uang kuliah cicilan ke | 3, bahwa uang kuliah cicil | an ke 4 dapat dibayar apab | ila sudah membayar ua | ang kuliah cicilan ke 3 teri | ebih dahulu. Pert |
|                     | -    | Dashboa     | rd » Kartu Hasil Studi (KHS)    |                                                                                       |                          |                            |                            |                       |                              | Cogour            |
|                     |      |             | NPM                             | 171 50<br>Malia                                                                       |                          |                            |                            |                       |                              |                   |
| F                   | ATI  |             | Program Studi                   | Akuntansi S1                                                                          |                          |                            |                            |                       |                              |                   |
| 17 )50              |      |             |                                 |                                                                                       |                          |                            |                            |                       |                              |                   |
| A Dashboard         |      | No          | Kode Matakuliah                 | Nama Matakuliah                                                                       | Kelas                    | Kredit (K)                 | Semester                   | Huruf                 | Bobot(B)                     | K x B             |
| Drofil              |      | 1           | 01210012                        | Pancasila                                                                             | В                        | 2                          | 1                          | A                     | 4                            | 8                 |
| Prom                | *    | 2           | 01210032                        | Bahasa Indonesia                                                                      | В                        | 2                          | 1                          | A                     | 4                            | 8                 |
| 🚍 Cetak Kuitansi    |      | 3           | 01210053                        | Bahasa Inggris 1                                                                      | В                        | 3                          | 1                          | C+                    | 2.5                          | 7.5               |
| 🖹 Kartu Rencana Sti | udi  | 4           | 01220023                        | Pengantar Bisnis                                                                      | В                        | 3                          | 1                          | A                     | 4                            | 12                |
| 🖌 Lihat Absen       |      | 5           | 01220043                        | Pengantar Akuntansi 1                                                                 | В                        | 3                          | 1                          | A                     | 4                            | 12                |
| ↓1 Nilai            | ~    | 6           | 01220063                        | Ekonomi Mikro                                                                         | В                        | 3                          | 1                          | B+                    | 3.5                          | 10.5              |
| 📑 Kartu Hasil Studi |      | 7           | 01220073                        | Matematika Ekonomi Dan Bisnis 1                                                       | В                        | 3                          | 1                          | B+                    | 3.5                          | 10.5              |
| Transkrip Sement    | tara |             |                                 |                                                                                       |                          | 19                         |                            |                       |                              | 68.5              |
|                     |      | IP Semester | 3.61                            | 🖨 Cetak                                                                               |                          |                            |                            | Activ                 | vate Windows                 |                   |

Gambar 23. Tampilan Kartu Hasil Studi

Agar bisa KHS nya di print, klik tombol cetak yang ada di bawah KHS nya seperti gambar berikut :

|                            |                                                                      | A DATE OF A DESCRIPTION OF A DESCRIPTION | a (061) 821010                         | 51 (4 Line                       | s) : Fa               | x : (061) 8              | 213269                      |                                                |
|----------------------------|----------------------------------------------------------------------|----------------------------------------------------------------------------------------------------|----------------------------------------|----------------------------------|-----------------------|--------------------------|-----------------------------|------------------------------------------------|
|                            | a Mahasiswa                                                          | Kartu Hasil Stu<br>Tahun Akademik 2017<br>: F .Ti                                                                                                    | Idi (KHS)<br>/2018 - GAN<br>Pro<br>Jen | NJIL<br>gram Stu<br>jang         | di                    | : A                      | kuntansi                    | 51                                             |
| No                         | Kode MK                                                              | Matakuliah                                                                                                    | Kelas                                  | Kredit                           | Sem                   | Huruf                    | Bobot                       | KxB                                            |
| 1                          | 01210012                                                             | Pancasila                                                                                                    | B                                      | (K)<br>2                         | 1                     | A                        | 4                           | 8                                              |
|                            | 01210012                                                             | Bahaca Indonesia                                                                                                    | p                                      | 2                                | 1                     | Δ                        | 4                           | 8                                              |
| 2                          | 01210032                                                             | Danasa muonesia                                                                                                    | D                                      |                                  | 1                     |                          |                             |                                                |
| 2 3                        | 01210032<br>01210053                                                 | Bahasa Inggris 1                                                                                                    | B                                      | 3                                | 1                     | C+                       | 2.5                         | 7.5                                            |
| 2<br>3<br>4                | 01210032<br>01210053<br>01220023                                     | Bahasa Inggris 1<br>Pengantar Bisnis                                                                                                    | B                                      | 3                                | 1                     | C+                       | 2.5<br>4                    | 7.5<br>12                                      |
| 2<br>3<br>4<br>5           | 01210032<br>01210053<br>01220023<br>01220043                         | Bahasa Inggris 1<br>Pengantar Bisnis<br>Pengantar Akuntansi 1                                                                                                    | B<br>B<br>B<br>B                       | 3<br>3<br>3                      | 1 1 1 1               | C+<br>A<br>A             | 2.5<br>4<br>4               | 7.5<br>12<br>12                                |
| 2<br>3<br>4<br>5<br>6      | 01210032<br>01210053<br>01220023<br>01220043<br>01220063             | Bahasa Inggris 1<br>Pengantar Bisnis<br>Pengantar Akuntansi 1<br>Ekonomi Mikro                                                                                                    | B<br>B<br>B<br>B<br>B                  | 3<br>3<br>3<br>3                 | 1<br>1<br>1<br>1      | C+<br>A<br>A<br>B+       | 2.5<br>4<br>4<br>3.5        | 7.5<br>12<br>12<br>10.5                        |
| 2<br>3<br>4<br>5<br>6<br>7 | 01210032<br>01210053<br>01220023<br>01220043<br>01220063<br>01220073 | Bahasa Inggris 1<br>Pengantar Bisnis<br>Pengantar Akuntansi 1<br>Ekonomi Mikro<br>Matematika Ekonomi Dan Bisnis 1                                                                                                    | B<br>B<br>B<br>B<br>B<br>B             | 3<br>3<br>3<br>3<br>3            | 1<br>1<br>1<br>1<br>1 | C+<br>A<br>A<br>B+<br>B+ | 2.5<br>4<br>4<br>3.5<br>3.5 | 7.5<br>12<br>12<br>10.5<br>10.5                |
| 2<br>3<br>4<br>5<br>6<br>7 | 01210032<br>01210053<br>01220023<br>01220043<br>01220063<br>01220073 | Bahasa Indonesia<br>Bahasa Inggris 1<br>Pengantar Bisnis<br>Pengantar Akuntansi 1<br>Ekonomi Mikro<br>Matematika Ekonomi Dan Bisnis 1<br>Jumlah (sks)                                                                                                    | B<br>B<br>B<br>B<br>B                  | 2<br>3<br>3<br>3<br>3<br>3<br>19 | 1<br>1<br>1<br>1<br>1 | C+<br>A<br>A<br>B+<br>B+ | 2.5<br>4<br>4<br>3.5<br>3.5 | 7.5<br>12<br>12<br>10.5<br>10.5<br><b>68.5</b> |

Gambar 24. Tampilan KHS Yang Siap Untuk di Print

9. Menu Transkrip Sementara

Menu ini berfungsi untuk menampilkan seluruh nilai matakuliah yang telah di ambil dari semester satu sampai semester 8 atau dari semester awal sampai semester akhir yang telah di satukan dalam sebuah table seperti gambar berikut :

| a uso meyes | EAK    |
|-------------|--------|
|             |        |
|             | JI. Se |
|             |        |

**Pilih Jenis Surat** 

AKULTAS EKONOMI NIVERSITAS KATOLIK SANTO THOMAS SUMATERA UTARA . Setia Budi No.479 F Tanjung Sari Medan, ℃061-8210161 ⊠info@ust.ac.id

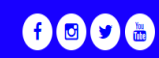

| 1110       |                  | 1115 Kullu | in ciclian ke 4 dapat dibay | ar apaona sadan me | mooyar | ang kalian c | action Re 5 ter | icom danaid. |
|------------|------------------|------------|-----------------------------|--------------------|--------|--------------|-----------------|--------------|
|            |                  |            |                             |                    |        |              |                 |              |
|            |                  |            |                             |                    |        |              |                 |              |
|            |                  |            |                             | :17 150            |        |              |                 |              |
|            |                  |            | Nama                        | ·FF                |        |              | AHA             |              |
|            |                  |            | Program Studi               | :Akuntansi S1      |        |              |                 |              |
|            |                  |            | Semester                    | •2                 |        |              |                 |              |
|            | MAR              |            | Matakuliah                  |                    | ckc    | Huruf        | Robot           | KYR          |
| _          |                  |            | Pancacila                   |                    | 2      | riarar<br>4  | DODOL           | 8            |
| FI         |                  | WAT        | Rahasa Indonesia            |                    | 2      | 4            | ~               | 8            |
|            | 17 )50           |            | Bahasa Inggris 1            |                    | 3      | 25           | C+              | 75           |
|            |                  | _          | KEWARGANEGARA               | AN                 | 2      | 0            | F               | 0            |
| <b>6</b> 2 | Dashboard        |            | KEWIRAUSAHAAN               |                    | 3      | 0            | F               | Ő            |
|            |                  |            | Pengantar Bisnis            |                    | 3      | 4            | A               | 12           |
| -          | Profil           | ~          | Pengantar Akuntar           | nsi 1              | 3      | 4            | A               | 12           |
|            | Cotak Kuitansi   |            | Ekonomi Mikro               |                    | 3      | 3.5          | B+              | 10.5         |
|            |                  |            | Matematika Ekono            | mi Dan Bisnis 1    | 3      | 3.5          | B+              | 10.5         |
| P          | Kartu Rencana S  | itudi      | PENGANTAR MANA              | JEMEN              | 3      | 0            | E               | 0            |
|            |                  |            | PENGANTAR AKUN              | TANSI 2            | 3      | 0            | E               | 0            |
| 1          | Lihat Absen      |            | EKONOMI MAKRO               |                    | 3      | 0            | Е               | 0            |
|            |                  |            | MATEMATIKA EKO              | NOMI DAN BISNIS    | 23     | 0            | E               | 0            |
|            | Nilai            | ~          | BAHASA INGGRIS 2            |                    | 2      | 0            | E               | 0            |
|            |                  |            | SKS : 38                    |                    |        |              |                 |              |
|            | Kartu Hasil Stud | 1          | IPK : 1.8                   |                    |        |              |                 |              |
|            | Transkrin Semer  | ntara      |                             |                    |        |              |                 |              |
|            | f Hunskip Senier | land       |                             |                    |        |              |                 |              |
|            | (%)              |            |                             |                    |        |              |                 |              |
|            |                  |            |                             |                    |        |              |                 |              |

#### Gambar 25. Tampilan Menu Transkrip Sementara

 Menu Surat Permohonan Menu ini berfungsi untuk menampilkan seluruh surat permohonan seperti gambar berikut :

| Pilih Jenis Surat | : Pilih Jenis Surat :                           | ~ |
|-------------------|-------------------------------------------------|---|
|                   | : Pilih Jenis Surat :                           |   |
|                   | A-01 - PERMOHONAN SURAT KETERANGAN AKTIF KULIAH |   |
|                   | A-02 - PERMOHONAN SEMINAR PROPOSAL              |   |
|                   | A-03 - PERMOHONAN RISET                         |   |
|                   | A-04 - PERMOHONAN CUTI                          |   |
|                   | A-05 - PERMOHONAN UJIAN SUSULAN                 |   |
|                   | A-06 - PERMOHONAN UJIAN PEMBERSIHAN             |   |
|                   | A-07 - PERMOHONAN TES PROGRAM                   |   |
|                   | A-08 - PERMOHONAN SEMINAR ISI                   |   |
|                   | A-09 - PERMOHONAN SIDANG                        |   |
|                   | A-11 - PERMOHONAN TAMBAH KURANG KRS             |   |
|                   | A-12 - PERMOHONAN PKL/KKN/MAGANG                |   |
|                   | A-13 - SK PEMBIMBING                            |   |
|                   | A-14 - PERMOHONAN SEMESTER ANTARA               |   |

Gambar 26. Tampilan Menu Surat Permohonan

Unutk memperoleh permohonan Cuti, maka mahasiswa mengajukan permohonan dengan mengklik jenis surat permohonan Cuti, maka akan tampil form seperti tampilan sebagai berikut :

#### SURAT PERMOHONAN CUTI

| NPM                         |                            |                                                                |
|-----------------------------|----------------------------|----------------------------------------------------------------|
| Nama Mahasiswa              | 1                          |                                                                |
| Program Studi               |                            |                                                                |
| Semester                    |                            |                                                                |
| Tahun Ajaran                | Pilih Semester             | Ţ                                                              |
| No HP Mahasiswa             |                            |                                                                |
| No HP Orang Tua             |                            |                                                                |
| Alamat Ortu                 |                            |                                                                |
| Alasan                      |                            |                                                                |
| Upload Surat Permohonan     |                            |                                                                |
| dan Syarat/Lampiran (buat 1 | Choose File No file chosen | ▲File Surat Permohonan dan Syarat/lampiran yang sudah diupload |
| file pdf Max 2 MB)          |                            |                                                                |
| Syarat :                    |                            |                                                                |
|                             |                            |                                                                |

- Surat Permohonan Cuti yang ditandatangani Dosen PA, Ka. Prodi dan Dekan
- Softcopy Pembayaran Uang Kuliah Terakhir
- Softcopy Transkip Sementara
- Softcopy KRS sedang Berjalan

|--|

#### Gambar 27. Tampilan Menu Form Surat Permohonan

- 11. Menu Ubah Password Menu Ubah Password ini berfungsi untuk mengubah password yang lama dengan password yang baru.
- 12. Menu Logout

Menu Logout ini berfungsi untuk keluar dari aplikasi mahasiswa.